## ATX<sup>™</sup> Learning Portal

## **Importing Data**

## **Importing Schedule K-1**

If you prepare a business return, and prepare individual returns for those same clients, you can import the Schedule K-1 data from the business return to the individual returns. Prepare the business return first, and then start a new 1040 return.

- Type the Social Security number for the taxpayer. 1.
- On the **Returns** menu, point to **Import Data,** and click **K-1 Data**. 2.
- 3. ATX locates any business returns that contain a Schedule K-1 with the same Social Security number:

| Previously Imported Returns are shown in blue (mark these returns to update the data).         Missing worksheets will be added to the return if needed.         Return to Import From       Type         Fairyland Woodcarving       11205         X <add new=""></add>                                                                                                    | In | iport Data                                                                             |       |   |  |                    | ß      |  |  |  |  |  |  |
|----------------------------------------------------------------------------------------------------|----|----------------------------------------------------------------------------------------|-------|---|--|--------------------|--------|--|--|--|--|--|--|
| Missing worksheets will be added to the return if needed.          Return to Import From       Type       Filer       Spouse       Tax Return Activity         Fairyland Woodcarving       11205       X <add new=""></add>                                                                                                    |    | Previously Imported Returns are shown in blue (mark these returns to update the data). |       |   |  |                    |        |  |  |  |  |  |  |
| Return to Import From       Type       Filer       Spouse       Tax Return Activity <ul> <li>Fairyland Woodcarving</li> <li>11205</li> <li>X</li> <li><add new=""></add></li> </ul> <li>Fairyland Woodcarving</li> <li>11205</li> <li>X</li> <li><add new=""></add></li> <ul> <li>Fairyland Woodcarving</li> <li>11205</li> <li>X</li> <li><add new=""></add></li> </ul> <ul> <li>Import Data For Marked Returns</li> <li>Cancel</li> </ul> |    | Missing worksheets will be added to the return if needed.                              |       |   |  |                    |        |  |  |  |  |  |  |
| Return to Import From       Type       Filer       Spouse       Tax Return Activity <ul> <li>Fairyland Woodcarving</li> <li>1120S</li> <li>X</li> <li><add new=""></add></li> </ul> <ul> <li>Fairyland Woodcarving</li> <li>1120S</li> <li>X</li> <li><add new=""></add></li> </ul> <ul> <li>Import Data For Marked Returns</li> </ul> Cancel                                                                                               |    |                                                                                        |       |   |  |                    |        |  |  |  |  |  |  |
| Fairyland Woodcarving       1120S       X <add new="">         Import Data For Marked Returns       Cancel</add>                                                                                                    |    | Return to Import From Type Filer Spouse Tax Return Activity                            |       |   |  |                    |        |  |  |  |  |  |  |
| Import Data For Marked Returns Cancel                                                                                                    |    | Fairyland Woodcarving                                                                  | 1120S | Х |  | <add new=""></add> |        |  |  |  |  |  |  |
| Import Data For Marked Returns       Cancel                                                                                                    |    |                                                                                        |       |   |  |                    |        |  |  |  |  |  |  |
| Import Data For Marked Returns       Cancel                                                                                                    |    |                                                                                        |       |   |  |                    |        |  |  |  |  |  |  |
| Import Data For Marked Returns Cancel                                                                                                    |    |                                                                                        |       |   |  |                    |        |  |  |  |  |  |  |
| Import Data For Marked Returns Cancel                                                                                                    |    |                                                                                        |       |   |  |                    |        |  |  |  |  |  |  |
| Import Data For Marked Returns Cancel                                                                                                    |    |                                                                                        |       |   |  |                    |        |  |  |  |  |  |  |
| Import Data For Marked Returns Cancel                                                                                                    |    |                                                                                        |       |   |  |                    |        |  |  |  |  |  |  |
| Import Data For Marked Returns Cancel                                                                                                    |    |                                                                                        |       |   |  |                    |        |  |  |  |  |  |  |
| Import Data For Marked Returns Cancel                                                                                                    |    |                                                                                        |       |   |  |                    |        |  |  |  |  |  |  |
| Import Data For Marked Returns Cancel                                                                                                    |    |                                                                                        |       |   |  |                    |        |  |  |  |  |  |  |
| Import Data For Marked Returns Cancel                                                                                                    |    |                                                                                        |       |   |  |                    |        |  |  |  |  |  |  |
| Import Data For Marked Returns Cancel                                                                                                    |    |                                                                                        |       |   |  |                    |        |  |  |  |  |  |  |
| Import Data For Marked Returns Cancel                                                                                                    |    |                                                                                        |       |   |  |                    |        |  |  |  |  |  |  |
| Import Data For Marked Returns Cancel                                                                                                    | -  |                                                                                        |       |   |  |                    |        |  |  |  |  |  |  |
|                                                                                                    |    | Import Data For Marked Returns                                                         |       |   |  |                    | Cancel |  |  |  |  |  |  |

- 4. Select the correct return and click Import Data For Marked Returns. ATX then imports the data to the individual return.
- 🚺 You do not have to add a K-1 Input sheet to the return or enter any data other than the Social Security number before importing K-1 data.

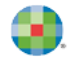

## Form 8949

To save time entering transactions for Schedule D, you can import the data directly on Form 8949. Enter the data on a Microsoft® Excel® spreadsheet and save it in .CSV format.

**1.** After preparing the .CSV file, open the return in ATX, displaying Form 8949.

| Form 8949                                                                                                    | Sales and Other Dispositions of Capital Assets                  |                                          |           |  |  |  |  |  |  |
|----------------------------------------------------------------------------------------------------|-----------------------------------------------------------------|------------------------------------------|-----------|--|--|--|--|--|--|
| Department of the Treasury<br>Internal Revenue Service                                                                                                    | Attachment<br>Sequence No. <b>12A</b>                           |                                          |           |  |  |  |  |  |  |
| Name(s) shown on return                                                                                                    | cation number                                                   |                                          |           |  |  |  |  |  |  |
| Karen Barnes                                                                                                    |                                                                 |                                          |           |  |  |  |  |  |  |
| Before you check Box A, B, or C below, see whether you received any Form(s) 1099-B or substitute statement(s) from your broker. A substitute statement will have the same information as Form 1099-B. Either will show whether your basis (usually your cost) was reported to the IRS by your broker and may even tell you which box to check. |                                                                 |                                          |           |  |  |  |  |  |  |
| Part I Short-Ter                                                                                                    | m. Transactions involving capital assets you held 1 year or lea | ss are generally short-term (see         |           |  |  |  |  |  |  |
| instruction                                                                                                    | s). For long-term transactions, see page 2.                     |                                          |           |  |  |  |  |  |  |
| Note: You                                                                                                    | may aggregate all short-term transactions reported on Form(     | s) 1099-B showing basis was              |           |  |  |  |  |  |  |
| reported to                                                                                                    | o the IRS and for which no adjustments or codes are required    | I. Enter the totals directly on          |           |  |  |  |  |  |  |
| Schedule                                                                                                    | D, line 1a; you aren't required to report these transactions on | Form 8949 (see instructions).            |           |  |  |  |  |  |  |
| You must check Box                                                                                                    | A, B, or C below. Check only one box. If more than one box      | applies for your short-term transaction  | ons,      |  |  |  |  |  |  |
| complete a separate Fo                                                                                                    | orm 8949, page 1, for each applicable box. If you have more s   | short-term transactions than will fit on | this page |  |  |  |  |  |  |
| for one or more of the boxes, complete as many forms with the same box checked as you need.                                                                                                    |                                                                 |                                          |           |  |  |  |  |  |  |
| (A) Short-term transactions reported on Form(s) 1099-B showing basis was reported to the IRS (see Note above)                                                                                                    |                                                                 |                                          |           |  |  |  |  |  |  |
| (B) Short-term ti                                                                                                    | ransactions reported on Form(s) 1099-B showing basis wasn       | t reported to the IRS                    |           |  |  |  |  |  |  |
| C) Short-term ti                                                                                                    | ransactions not reported to you on Form 1099-B                  |                                          |           |  |  |  |  |  |  |

2. Click the **Detail** worksheet tab to input data on this form.

| Pages & Worksheets | • | 1 | 2 | Options | Input | Detail | Gain (Loss) Summary | Sale Principal Residence Input |
|--------------------|---|---|---|---------|-------|--------|---------------------|--------------------------------|
|--------------------|---|---|---|---------|-------|--------|---------------------|--------------------------------|

3. Click Import to upload your spreadsheet.

| Sales and Other Dispositions of Capital Assets         Import       Export         Import       Export         Import       Export |                     |             |                                       |                                               |                                              |                     |                                       |                               |     |  |  |
|----------------------------------------------------------------------------------------------------|---------------------|-------------|---------------------------------------|-----------------------------------------------|----------------------------------------------|---------------------|---------------------------------------|-------------------------------|-----|--|--|
| (a)<br>Description of property<br>(Example: 100 sh. XYZ Co.)                                                                       | Transaction<br>Type | F<br>S<br>J | (b)<br>Date<br>acquired<br>(m/d/yyyy) | (c)<br>Date sold<br>or disposed<br>(m/d/yyyy) | Holding Period<br>LONG TERM or<br>SHORT TERM | Form<br>8949<br>Box | (d)<br>Proceeds<br>(sales price)<br>0 | (e)<br>Cost or<br>other basis | Exp |  |  |
|                                                                                                    | •                   |             |                                       |                                               |                                              |                     | 0                                     |                               | 0   |  |  |

4. ATX displays the Import Detail Data dialog box:

| Import Detail Data                                                                                     | 8             |
|----------------------------------------------------------------------------------------------------|---------------|
| Import data from a CSV file directly into Sales and Other Dispositions of Capital Assets               |               |
| Import from:                                                                                           | Browse        |
|                                                                                                    |               |
|                                                                                                    |               |
|                                                                                                    |               |
|                                                                                                    |               |
|                                                                                                    |               |
|                                                                                                    |               |
|                                                                                                    |               |
|                                                                                                    |               |
|                                                                                                    |               |
| Select a destination field for each column you want to import. Unselected columns and/or rows will not | be imported.  |
| Import Method: @ Append below existing records                                                         |               |
| Permanently delete all data prior to import                                                            |               |
| P Help                                                                                                 | Import Cancel |
|                                                                                                    |               |

- 5. Click **Browse** to locate and open your spreadsheet.
- 6. Next, assign each column of your spreadsheet to a box on the Form 8949 Detail sheet.

| Import Detail Data                                                                                                    | ectly into Sales and Other D                                        | ispositions of Capital Asse | ts   |        | 8      |  |  |  |  |  |  |  |
|----------------------------------------------------------------------------------------------------|---------------------------------------------------------------------|-----------------------------|------|--------|--------|--|--|--|--|--|--|--|
| Import from: C:\Users\mcasey\Desktop\Jcons\webinars\Stock Data.csv Browse                                                                                                    |                                                                     |                             |      |        |        |  |  |  |  |  |  |  |
| ✓Please Select ▼Please Select ▼Please Select ▼Please Select ▼                                                                                                    |                                                                     |                             |      |        |        |  |  |  |  |  |  |  |
| Description                                                                                                    | Description Date Acquired Date Sold Sales Price Cost or Other Basis |                             |      |        |        |  |  |  |  |  |  |  |
| ▼ stock1 10/13/2008 12/1/2010 1500 1000                                                                                                    |                                                                     |                             |      |        |        |  |  |  |  |  |  |  |
| ▼         stock 2         5/1/1990         8/11/2010         500         2000                                                                                                    |                                                                     |                             |      |        |        |  |  |  |  |  |  |  |
| ✓ stock 3                                                                                                    | 6/6/2010                                                            | 7/15/2010                   | 2500 | 800    |        |  |  |  |  |  |  |  |
| <ol> <li>Select a destination field for</li> </ol>                                                                                                    |                                                                     |                             |      |        |        |  |  |  |  |  |  |  |
| <ul> <li>Select a destination field for each column you want to import. Unselected columns and/or rows will not be imported.</li> <li>Import Method:          <ul> <li>Append below existing records</li> <li>Permanently delete all data prior to import</li> </ul> </li> </ul> |                                                                     |                             |      |        |        |  |  |  |  |  |  |  |
| စြ <u>Help</u>                                                                                                    |                                                                     |                             |      | Import | Cancel |  |  |  |  |  |  |  |

- 7. Use the drop-down lists to indicate to which box each column should import.
- I You can choose to omit columns and uncheck rows you do not want to import.
- 8. When you have assigned all the data, choose an Import Method.
  - **Append**: Adds the data you import to any existing data on the form
  - Permanently delete: Deletes any data already on the form and replaces with data you import

| Import Detail Data<br>Import data from a CSV file                                                                                                    | directly into Sales and Other                                           | Dispositions of Capita | I Assets | 8             |  |  |  |  |  |  |  |  |  |
|----------------------------------------------------------------------------------------------------|-------------------------------------------------------------------------|------------------------|----------|---------------|--|--|--|--|--|--|--|--|--|
| Import from: C:\Users\mcasey\Desktop\Icons\webinars\Stock Data.csv Browse Browse                                                                                                    |                                                                         |                        |          |               |  |  |  |  |  |  |  |  |  |
| Description   Date acquired  Date sold  Proceeds (sales price)  Cost or other basis  Cost or other basis                                                                                                    |                                                                         |                        |          |               |  |  |  |  |  |  |  |  |  |
| Description Date Acquired Date Sold Sales Price Cost or Other Basis                                                                                                    |                                                                         |                        |          |               |  |  |  |  |  |  |  |  |  |
| ✓ stock1                                                                                                    | ✓ stock1         10/13/2008         12/1/2010         1500         1000 |                        |          |               |  |  |  |  |  |  |  |  |  |
| stock 2                                                                                                    | V stock 2 5/1/1990 8/11/2010 500 2000                                   |                        |          |               |  |  |  |  |  |  |  |  |  |
| ▼ stock 3 6/6/2010 7/15/2010 2500 800                                                                                                    |                                                                         |                        |          |               |  |  |  |  |  |  |  |  |  |
| <ul> <li>Select a destination field for each column you want to import. Unselected columns and/or rows will not be imported.</li> <li>Import Method:          <ul> <li>Append below existing records</li> <li>Permanently delete all data prior to import</li> </ul> </li> </ul> |                                                                         |                        |          |               |  |  |  |  |  |  |  |  |  |
| စ္မြ <u>Help</u>                                                                                                    |                                                                         |                        |          | Import Cancel |  |  |  |  |  |  |  |  |  |

9. After you choose an import method, click Import.

**10.** ATX imports the data to the Form 8949 Detail worksheet:

| 1040                | Sales and Other Dispositions of Capital Assets                                          |             |        |                  |                          |                                |              |                 |                |                  |                |                  |                  |                       |
|---------------------|-----------------------------------------------------------------------------------------|-------------|--------|------------------|--------------------------|--------------------------------|--------------|-----------------|----------------|------------------|----------------|------------------|------------------|-----------------------|
| Sch EIC<br>Sch 8812 | Import Export (H) ( 1 of 4 ) (H) Add Record(s) 1 Delete Record Apply Sort to Form Find: |             |        |                  |                          |                                |              |                 |                |                  |                |                  |                  |                       |
| 1040 EF Info        | Expenses not in proceeds or basis Adjustment to Gain or Loss                            |             |        |                  |                          |                                |              |                 |                |                  |                |                  |                  |                       |
| 1099-DIV<br>2441    |                                                                                         |             |        | (b)              | (c)                      |                                |              |                 |                |                  |                |                  |                  |                       |
| 8867                | (a)<br>Description of property                                                          | Transaction | F<br>S | Date<br>acquired | Date sold<br>or disposed | Holding Period<br>LONG TERM or | Form<br>8949 | (d)<br>Proceeds | (e)<br>Cost or | Expenses/Premium | Option Premium | (f)<br>Form 8949 | (g)<br>Amount of | (h)<br>Gain or (loss) |
| 8879                | (Example: 100 sh. XYZ Co.)                                                              | Туре        | J      | (m/d/yyyy)       | (m/d/yyyy)               | SHORT TERM                     | Box          | (sales price)   | other basis    | Paid             | Received       | Code(s)          | adjustment       | Combine (d), (e) & (g |
| 8965                |                                                                                         |             |        |                  |                          |                                | (            | 0               | 0              | 0                | 0              |                  | C                | 0                     |
| Bank Account        | stock 1                                                                                 |             | F      | 10/13/2008       | 12/1/2010                | LONG TERM                      | D            | 1,500           | 1,000          | 0                | 0              |                  | C                | 500                   |
| W-2                 | stock 2                                                                                 |             | F      | 5/1/1990         | 8/11/2010                | LONG TERM                      | D            | 500             | 2,000          | 0                | 0              |                  | C                | -1,500                |
| Sch D (1040)        | stock 3                                                                                 |             | F      | 6/6/2010         | 7/15/2010                | SHORT TERM                     | Α            | 2,500           | 800            | 0                | 0              |                  | 0                | 1,700                 |
| 8949                |                                                                                         |             |        |                  |                          |                                |              | 4,500           | 3.800          | 0                | 0              |                  | 0                | 700                   |
|                     |                                                                                         | ٠           |        |                  |                          |                                |              |                 |                | -                |                |                  |                  | +                     |

**1** Use this same process to import data from .CSV files to Custom Lists.